# Power IQ

# Power IQ ハードウェアのクイック セットアップ ガイド

Raritan の Power IQ をご購入いただき、ありがとうございます。 このクイック セットアップ ガイドでは、Power IQ のインストール方法と設定方法について説明します。

Power IQ の詳細については、『Power IQ ユーザ ガイド』を参照してください。このユーザ ガイドは、Raritan Web サイトの Firmware and Documentation [ファームウェアおよびマニュアル] セクション (http://www.raritan.com/support/firmware-and-documentation/) からダウンロードできます。

# Power IQ のラックマウント

ラックマウント キットには 2 組のラック レールが付属します。それ ぞれの組は 2 つの部分で構成されています (Power IQ デバイス に取り付ける内部レールとラックに取り付ける外部レール)。内部レ ールと外部レールの間にはスライディング レール ガイドが装着さ れています。スライディング レール ガイドは外部レール側に装着 したままにします。

## Power IQ デバイスに内部レールを取り付ける

- 内部レールをスライドさせ、できるだけ外部レールから離れた位置に移動します。外部レールから内部レールを外すためにロックタブを押して、内部レールを完全に取り外します。両方のラックレールを同じように外してください。
- いずれの内部レールにも 5 つの穴があります。これは Power IQ デバイスの両側にある 5 つのレール フックの数と同じで す。各内部レールの穴とフックの位置を調整して合わせ、各レ ールをデバイスに押し当てるようにして取り付けます。
- 3. 各レールをデバイスの前面に向かって、カチッという音がするま でスライドさせます。
- 4. 短いネジを使用して内部レールを Power IQ デバイスに取り付 けます。

#### ラックに外部レールを取り付ける

外部レールをラックに取り付けます。外部レールは、約 72 センチ から 82 センチ (28 - 32 インチ)の奥行きがあるラックに設置でき ます。

- 1. 短いネジを使用して短い前面ブラケットを各外部レールに取り 付けます。
- 2. 長い背面ブラケットを外部レールの反対側にスライドさせます。 短いネジを使用して長い背面ブラケットを外部レールに取り付 けます。
- 3. ラックの奥行きに合うように、レール ユニット全体の長さを調節 します。

4. ワッシャと長いネジを使用して、ブラケットが付いた外部レール の端をラックに取り付けます。

## ラック内に Power IQ を設置する

Power IQ デバイスとラックの両方にレールを取り付けた後、Power IQ をラック内に設置します。

- 1. ラック レールを完全に伸ばし、ラック レールの前面と内部レー ルの背面を合わせます。
- 2. Power IQ デバイスをラックに向かって、カチッという音がするま でスライドさせます。Power IQ デバイスをラックに差し込む際に、 ロック タブを押してゆるめると入れやすくなる場合があります。

#### ロック タブ

いずれの内部レールにも、Power IQ デバイスをラックの奥まで完 全に挿入したとき、および、Power IQ がラックから引き出されてい るときにそれぞれ、正しい位置に固定するためのロック タブが付い ています。

# Power IQ の初期設定

Power IQ<sup>™</sup> をインストールした後、ネットワーク経由でアクセスがで きるようにシステムを設定する必要があります。

- 1. キーボード、マウス、およびモニタを Power IQ デバイスに接 続します。
- 2. Power IQ の電源をオンにします。

# 📰 Raritan.

3. ログインを求めるメッセージが表示されたら、ユーザ名 config およびパスワード raritan を使用します。Power IQ の設定ペ ージが開きます。

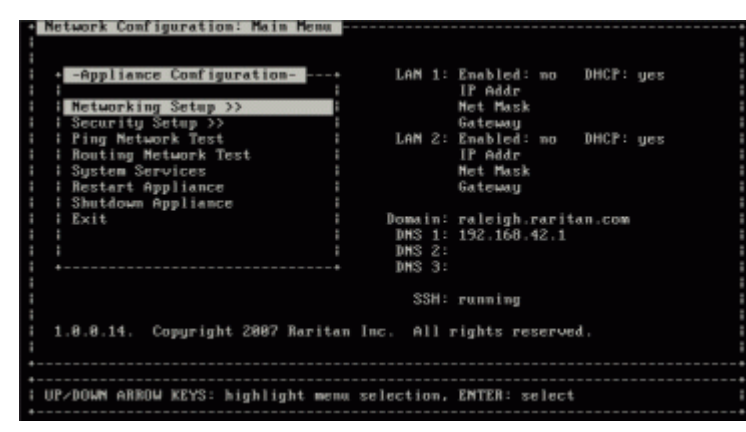

- 4. プライマリ Ethernet ポートを設定するために、[Networking Setup (ネットワークの設定)] を選択して、[Setup LAN 1 (LAN 1 のセットアップ)] を選択します。
- 5. スペース バーを押して、[Enable this LAN Port (この LAN ポ ートを有効にする)] を選択します。
- Power IQ にネットワーク設定を手動で割り当てるには、[Use DHCP (DHCP の使用)]をオフのままにします。適切なフィー ルドに IP アドレス、ネットワーク マスク、およびゲートウェイを 入力します。
- 7. [Accept (適用)] を選択して、新しい値でネットワーク インタフ ェースをリセットします。
- セカンド ネットワーク インタフェースを使用している場合は、 [Network Configuration (ネットワーク設定)] メニューから [Setup LAN 2 (LAN 2 のセットアップ)] を選択し、1 つ目と同 じ要領で、2 つ目の Ethernet ポートを設定します。これはオ プションです。
- 9. [Ping Network Test (ネットワークの ping テスト)] を選択して、 Power IQ でネットワーク経由の通信ができることを確認します。 これはオプションです。
- Power IQ への SSH リモート アクセスを無効にするには、 [System Services (システム サービス)]を選択します。次に、 [Enable SSH (SSH を有効化する)]の選択を解除します。デフ オルトでは、config アカウントは Power IQ にアクセスできます。 サポート接続が作成された場合は、SSH が再度有効になりま す。これはオプションです。
- 11. メイン メニューから [Exit (終了)] を選択します。これでネットワ ーク上の任意のクライアントから Power IQ にアクセスできま す。

# Power IQ に接続する

- 1. ネットワーク上の任意のマシンで Web ブラウザを使用して Power IQ に接続します。
- 2. ブラウザのアドレス バーに、Power IQ に割り当てた IP アドレ スまたはホスト名を入力します。例: https://192.168.1.10

セキュリティ警告が表示されたら [はい] で応答し、すべての 証明書を受け入れます。 初めて Power IQ にアクセスすると、 [ライセンス] ページが開きます。[追加] をクリックして、Power IQ ライセンス ファイルを選択します。 ライセンスは .LIC フ ァイルです。必要に応じて増分ライセンスを追加するには、こ のステップを繰り返します。

注: ライセンス ファイルは、登録のアクティブ化後、Raritan Web サイトから取得できます。登録をアクティブ化するには、 Raritan からの「Thank you for registering (ご登録ありがとうご ざいます)」という電子メール内のリンクをクリックし、ユーザ ア カウントを作成します。アカウントを作成したら、「Your Raritan software license key is available (Raritan ソフトウェア ライセ ンス キーを取得できます)」という電子メール内のリンクから、ラ イセンス ファイルのダウンロード ページにアクセスします。

3. デフォルトのユーザ名 admin とパスワード raritan でログイン します。

# システム クロックを設定する

Power IQ は、システム クロックを使用して、イベントおよびデータ のレコードにタイムスタンプを付けます。イベントを正確に記録する ために、できるだけ早くシステム クロックを設定してください。

NTP サーバを使用して、Power IQ およびその管理下の PDU の間でシステム クロックの同期を維持することをお勧めします。

重要:PX から正確な表示値を得るためには、Power IQ および 管理対象のすべての Dominion PX PDU に同じ NTP サーバを 使用する必要があります。

# NTP サーバを設定する

[タイム サーバの設定] 表には、Power IQ が日時情報を取得する ためにアクセスする NTP サーバが一覧表示されます。まず NTP を有効にしておく必要があります。

Power IQ は、リストの一番上のサーバから日時を取得しようとしま す。失敗した場合は、リストの下に進み、2 つ目のサーバにアクセ スし、その後は 3 つ目にアクセスする、というように進みます。

- NTP を有効にし、NTP サーバを設定するには、以下の手順に従います。
- 1. [設定] タブで、[装置の管理] セクションの [アプリケーション 設定] をクリックします。
- 2. [時間設定] ボックスの矢印をクリックし、NTP 設定を展開しま す。
- 3. [NTP の有効化] チェックボックスをオンにします。
- 4. [追加]をクリックします。
- 5. [タイム サーバ] フィールドにタイム サーバの IP アドレスを入 力し、[OK] をクリックします。
- 6. [時間設定の保存] をクリックします。

# 📰 Raritan.

# ポーリング間隔を設定する

各ポーリング間隔内に、Power IQ は管理下の PDU からデータを 収集します。

### ▶ ポーリング間隔を設定するには、以下の手順に従います。

- 1. [設定] タブで、[装置の管理] セクションの [Power IQ 設定] をクリックします。
- [ポーリング オプションの設定] ボックスの [ポーリング間隔] ドロップダウン リストで時間間隔を選択します。この時間は Power IQ で次のポーリング サイクルが始まるまでに経過する時間を表します。
- 3. [ポーリング設定を保存]をクリックします。

注:多数の電力分配装置 (PDU) を管理する場合、ポーリング間 隔を長めに設定しなければならないことがあります。時間を長めに 設定すると、すべての PDU が、指定されたサイクル内に確実にポ ーリングされます。Power IQ が、設定された間隔内にすべての PDU をポーリングできない場合は、警告メッセージが表示されま す。

## バッファ データを収集する

計画する管理対象が Dominion PX PDU バージョン 1.2.5 以上 である場合は、Power IQ で、これらのデバイスからバッファ データ を収集できます。これによって、Power IQ は、Dominion PX をポー リングするたびに、より多くのサンプルを収集できます。詳細につい ては、ユーザ ガイドを参照してください。

# Power IQ 管理への PDU の追加

Power IQ を設定した後、Dominion PX またはその他の PDU を 管理対象として追加します。こうすることで、Power IQ はこれらの PDU のデータを収集できるようになります。

情報を含む CSV ファイルをアップロードして PDU を Power IQ に追加することもできます。詳細については、『Power IQ ユーザ ガイド』の「CSV ファイルによる PDU の一括追加『4p. の"CSV ファイルで PDU を一括追加する"参照先』」を参照してください。

この手順に従って、Power IQ に Raritan EMX を追加します。

### Power IQ 管理に PDU を追加するには、以下の手順に従い ます。

- 1. [PDU] タブで、[追加] をクリックします。
- 2. PDU の IP アドレスを入力します。
- PDU がディジーチェーン設定またはコンソール サーバ設定 に組み込まれている場合、チェーンにおける PDU の位置番 号またはシリアル ポート番号を [プロキシ インデックス] フィ ールドに入力します。

注 : この種の設定に PDU がない場合、[プロキシ インデッ クス] フィールドは空白のままにします。

4. 資産タグ番号または他の資産管理コードを [外部キー] フィー ルドに入力します。これはオプションです。

- 5. データを [カスタム フィールド 1] と [カスタム フィールド 2] に入力します。これはオプションです。Power IQ では、これら のフィールドを識別するためにラベルが変更されている場合が あります。
- 6. PDU が Dominion PX の場合、[Dominion PX 資格情報] セク ションに PDU に対する有効なユーザ名とパスワードを入力し ます。[パスワードの確認] フィールドにパスワードを再度入力し ます。
- 7. SNMP バージョンを選択します。
  - SNMP バージョン 1/2c の PDU では、少なくともこの PDU に対する読み込み権限を持っている SNMP コミュニ ティ文字列を入力します。これによって、PDU のデータの ポーリングが有効になります。PDU への読み込みと書き込 みの両方の権限を持っている SNMP コミュニティ文字列を 入力すると、電源制御、コンセント名の変更、およびバッフ ア データの取得が有効になります。
  - SNMP バージョン 3 の PDU では、ユーザ名を入力し、 [認証レベル] を選択します。認証レベルは、次のとおりです。
    - noAuthNoPriv 認証パスキーなし、エンコード パスキーなし
    - authNoPriv 認証パスキーあり、エンコード パスキー なし
    - authPriv 認証パスキーあり、エンコード パスキーあり
  - a. 選択した認証レベルによっては、認証とプライバシに対す るその他の資格情報を入力する必要があります。
  - b. 認証プロトコル: MD5 または SHA を選択します。
  - c. PDU の認証パスキーを入力し、[認証パスキーの確認] フィールドにパスキーを再度入力します。
  - d. プライバシ プロトコル: DES または AES を選択します。
  - e. PDU のプライバシ パスキーを入力し、[プライバシ パスキ ーの確認] フィールドにパスキーを再度入力します。

注: Power IQ に追加されているすべての PDU に対して SNMP エージェントを有効にする必要があります。

- 8. [検索が完了した後で処理を続ける]を選択し、資格情報を検 査し、この PDU を追加する際の検出プロセスのステータスを 表示します。これはオプションです。詳細については、『Power IQ ユーザ ガイド』の「PDU 資格情報の検査」を参照してくださ い。
- 9. [追加] をクリックします。

注: PDU 検索は、PDU モデル タイプが決定されると終了します。 連絡先または場所の値などの SNMP フィールドは、このデバイス が初めて検出されるまで不明です。

追加された PDU は、PDU リストに表示されます。Power IQ で、センサー データに対する PDU のポーリングが開始され ます。Power IQ での PDU のポーリング間隔を設定できます。 詳細については、『Power IQ ユーザ ガイド』の「ポーリング間 **隔を設定する**『3p.』」を参照してください。

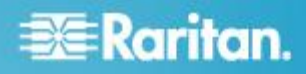

### CSV ファイルで PDU を一括追加する

CSV ファイルをアップロードすることによって、PDU を一括で追加 できます。

CSV ファイルをインポートする方法で PDU を追加する場合、 Power IQ では PDU の資格情報は検査されません。資格情報が 誤っている場合、PDUCredentialsInvalid イベントが記録されます。

ー度に 100 を超える PDU をインポートすると、インポート中にポ ーリングが中断する場合があります。

ステップ バイ ステップ CSV テンプレート ファイルは、Raritan Web サイトの [Support (サポート)] セクションにある [Firmware and Documentation (マニュアル/ファームウェアなど)] からダウンロ ードできます。詳細については、

http://www.raritan.com/support/power-iq/ を参照してください。

# CSV ファイルで PDU を一括追加するには、以下の手順に 従います。

- [PDU] タブで、[アクティビティ] > [PDU を CSV ファイルから インポート] を選択します。[PDU のインポート] ページが開き ます。
- 2. [参照] をクリックし、CSV ファイルを選択します。
- 3. [各 PDU が検出される際にインポート処理の進行状況を表示 する]を選択し、検出処理の進行状況と結果ステータスを表示 します。これはオプションです。
- 4. [インポートの開始] をクリックします。

## 次の操作

PDU を Power IQ の管理に追加した後、さらに以下のアクティビ ティを実行できます。

- 同じモデル タイプの複数の Dominion PX PDU を展開している場合に PDU の一括設定を実行する。
- Web ユーザ セッション タイムアウトや IP ベースのアクセス管 理などの基本的なセキュリティを設定する。
- 管理者パスワードを変更する。
- ユーザを追加する。
- PDU およびコンセントをその電力供給先の IT 製品にマッピングして、エンタープライズ データ モデルを構成する。
- 電力使用量のレポートおよびチャートを作成する。

詳細な手順については、『Power IQ ユーザ ガイド』を参照してください。

# その他の情報

Power IQ<sup>™</sup> および Raritan 製品ラインナップ全体の詳細について は、Raritan の Web サイト (www.raritan.com) を参照してください。 技術的な問題については、Raritan のテクニカル サポート窓口に お問い合わせください。世界各地のテクニカル サポート窓口につ いては、Raritan の Web サイトの「Support」セクションにある 「Contact Support」ページを参照してください。

Raritan の製品では、GPL おょび LGPL の下でライセンスされているコードを使用していま

す。お客様は、オープン ソース コードのコビーを要求できます。詳細については、Raritan の Web サイトにある「Open Source Software Statement」 (http://www.raritan.com/about/legal-statements/open-source-software-statement/) を参照し てください。